# AN14282 RF Test Mode on FreeRTOS Rev. 1.0 — 7 February 2025

**Application note** 

#### **Document information**

| Information | Content                                                                                                    |
|-------------|----------------------------------------------------------------------------------------------------|
| Keywords    | RF test mode, production firmware, regulatory, compliance, Wi-Fi, Bluetooth, Bluetooth LE, 802.15.4        |
| Abstract    | Describes how to enable and use RF test mode for Wi-Fi, Bluetooth, Bluetooth LE, and 802.15.4 on FreeRTOS. |

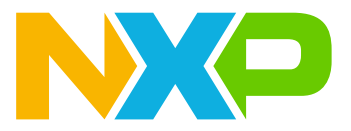

# 1 Introduction

This document provides an overview of how to enable and use the RF test mode on an RTOS-based host. Using RF test mode feature, the users can easily set RF parameters such as the operating channel, TX power, and channel bandwidth for regulatory compliance testing.

RF test mode is compatible with Wi-Fi, Bluetooth, and 802.15.4 radios. This document assumes that you have successfully brought up the radios on your device using the production firmware. For more information on device bring-up and importing, building, and flashing applications, refer to [1] and [2].

# 1.1 Supported devices

- 88W8987 [3]
- IW416 [4]
- IW611 [5]
- IW612 [6]
- RW610 [7]
- RW612 [8]

Note: Refer to the software release notes of your device for more information on software compatibility.

# 2 RF test mode for Wi-Fi

This section describes the commands to use Wi-Fi RF test mode.

The *wifi\_test\_mode* application enables RF testing to set RF parameters, measure the transmit power, and transmit/receive standard 802.11 packets.

# 2.1 Enable RF test mode

Command to enable RF test mode:

```
# wlan-set-rf-test-mode
RF Test Mode configuration successful
```

# 2.2 Set/get RF frequency band

Command to set the RF frequency band:

```
# wlan-set-rf-band <band>
```

## Table 1. Command parameters

| Parameter | Description                                   |
|-----------|-----------------------------------------------|
| band      | RF frequency band<br>0 = 2.4 GHz<br>1 = 5 GHz |

Example – Set the RF frequency band to 2.4 GHz:

# wlan-set-rf-band 0

Command to get the RF frequency band:

```
# wlan-get-rf-band
```

#### Example – Get the RF frequency band:

```
# wlan-get-rf-band
Configured RF Band is: 2.4G
```

# 2.3 Set/get the RF channel

## Command to set the RF channel:

# wlan-set-rf-channel <channel>

#### Table 2. Command parameters

| Parameter | Description   |
|-----------|---------------|
| channel   | Wi-Fi channel |

#### Example – Set the RF channel to 6:

# wlan-set-rf-channel 6

#### Command to get the RF channel:

# wlan-get-rf-channel

#### Example – Get the RF channel:

# wlan-get-rf-channel
Configured channel is: 6

# 2.4 Set/get the channel bandwidth

Command to set the channel bandwidth:

# wlan-set-rf-bandwidth <bandwidth>

#### Table 3. Command parameters

| Parameter | Description          |
|-----------|----------------------|
| bandwidth | RF channel bandwidth |
|           | 0 = 20 MHz           |
|           | 1 = 40 MHz           |
|           | 4 = 80 MHz           |

Example – Set the channel bandwidth to 20 MHz:

# wlan-set-rf-bandwidth 0

Command to get the channel bandwidth:

# wlan-get-rf-bandwidth

#### Example – Get the RF channel bandwidth:

```
# wlan-get-rf-bandwidth
Configured RF bandwidth is: 20MHz
```

# 2.5 Set/get the radio mode

## Command to set the radio mode:

# wlan-set-rf-radio-mode <radio\_mode>

#### Table 4. Command parameters

| Parameter  | Description                                             |
|------------|---------------------------------------------------------|
| radio_mode | Radio mode                                              |
|            | 0: set the radio in power down mode                     |
|            | 3: sets the radio in 5GHz band, 1x1 mode (RF path A)    |
|            | 4: sets the radio in 5GHz band, 1x1 mode (RF path B)    |
|            | 11: sets the radio in 2.4GHz band, 1x1 mode (RF path A) |
|            | 14: sets the radio in 2.4GHz band, 1x1 mode (RF path B) |

## Example – Set the radio mode to 5 GHz 1x1 mode:

#### # wlan-set-rf-radio-mode 3

#### Command to get the radio mode:

```
# wlan-get-rf-radio-mode
```

#### Example – Get the radio mode:

```
# wlan-get-rf-radio-mode
Configured radio mode is: 3
```

**RF Test Mode on FreeRTOS** 

# 2.6 Display and clear the received Wi-Fi packet count

Command to clear the received packet count and display the received multi-cast and error packet counts:

# wlan-get-and-reset-rf-per

Example of command output:

```
# PER is as below:
Total Rx Packet Count : 20
Total Rx Multicast/Broadcast Packet Count: 20
Total Rx Packets with FCS error : 9
```

# 2.7 Set/get the antenna configuration

Command to set the TX antenna configuration:

# wlan-set-rf-tx-antenna <antenna>

#### Table 5. Command parameters

| Parameter | Description |
|-----------|-------------|
| antenna   | TX antenna  |
|           | 1 = Main    |
|           | 2 = Aux     |

Example – Set the TX antenna configuration to the main antenna:

# wlan-set-rf-tx-antenna 1

Command to get the TX antenna configuration:

# wlan-get-rf-tx-antenna

Example – Get the TX antenna configuration:

```
# wlan-get-rf-tx-antenna
Configured Tx antenna is: Main
```

Command to set the RX antenna configuration:

# wlan-set-rf-rx-antenna <antenna>

#### Table 6. Command parameters

| Parameter | Description                       |
|-----------|-----------------------------------|
| antenna   | RX antenna<br>1 = Main<br>2 = Aux |

Example – Set the RX antenna configuration to the main antenna:

# wlan-set-rf-rx-antenna 1

Command to get the RX antenna configuration:

# wlan-get-rf-rx-antenna

Example – Get the RX antenna configuration:

```
# wlan-get-rf-rx-antenna
Configured Tx antenna is: Main
```

## 2.8 Set TX power

Command to set the TX power:

# wlan-set-rf-tx-power <tx\_power> <modulation> <path\_id>

#### Table 7. Command parameters

| Parameter  | Description                                  |
|------------|----------------------------------------------|
| tx_power   | TX power in dBm                              |
| modulation | Modulation<br>0 = CCK<br>1 = OFDM<br>2 = MCS |
| path_id    | Path<br>0 = RF path A<br>1 = RF path B       |

#### Example – Set the TX power to 8 dBm with OFDM modulation on Path B:

```
# wlan-set-rf-tx-power 8 1 1
Tx Power configuration successful Power : 8 dBm Modulation : OFDM
Path ID : PathB
```

**RF Test Mode on FreeRTOS** 

# 2.9 Set Wi-Fi transmitter in continuous carrier wave (CW) mode

Command to set the Wi-Fi transmitter into CW mode:

```
# wlan-set-rf-tx-cont-mode <enable_tx> <cw_mode> <payload_pattern> <cs_mode> <act_sub_ch> <tx_rate>
```

| Parameter       | Description                                                   |
|-----------------|---------------------------------------------------------------|
| enable_tx       | Enable TX<br>0 = disable<br>1 = enable                        |
| cw_mode         | Carrier wave mode<br>Set to 1                                 |
| payload_pattern | Payload pattern<br>(0 to 0xFFFFFFF) (Enter hexadecimal value) |
| cs_mode         | Carrier suppression (CS) mode<br>Set to 0                     |
| act_sub_ch      | Active sub channel<br>0 = lower<br>1 = upper<br>3 = both      |
| tx_rate         | TX rate index<br>Set to 0                                     |

## Table 8. Command parameters

#### Example – Enable CW transmit:

```
# wlan-set-rf-tx-cont-mode 1 1 7FFFFFFF 0 3 0
Tx continuous configuration successful
Enable : enable
Continuous Wave Mode : enable Payload Pattern : 0x7FFFFFFF
CS Mode : disable Active SubChannel : both
Tx Data Rate : 0
```

Command to disable CW mode (issue both commands below sequentially):

```
# wlan-set-rf-tx-cont-mode 0 1 0 0 0 0
Tx continuous configuration successful
Enable : disable
Continuous Wave Mode : enable Payload Pattern : 0x0000000
CS Mode : disable Active SubChannel : both
Tx Data Rate : 0
# wlan-set-rf-tx-cont-mode 0
Tx continuous configuration successful
Enable : disable
Continuous Wave Mode : disable
Payload Pattern : 0x0000000
CS Mode : disable
Active SubChannel : both
Tx Data Rate : 0
```

# 2.10 Transmit 802.11 packets

Command to transmit packets continuously with an adjustable time gap of 0 to 255 microseconds between packets:

```
# wlan-set-rf-tx-frame <start> <data_rate> <frame_pattern> <frame_len>
        <adjust_burst_sifs>
        <burst_sifs_in_us> <short_preamble> <act_sub_ch> <short_gi> <adv_coding> <tx_bf>
        <gf_mode> <stbc> <bssid>
```

| Parameter         | Description                                                                                                 |
|-------------------|----------------------------------------------------------------------------------------------------|
| start             | Enable TX<br>0 = disable<br>1 = enable                                                                      |
| data_rate         | Rate index (in hexadecimal) corresponding to legacy/HT/VHT rates<br>Refer to Table 1 & 2 for the data rates |
| frame_pattern     | Payload pattern<br>(0 to 0xFFFFFFF) (Enter hexadecimal value)                                               |
| frame_len         | Payload length<br>(1 to 0x400) (Enter hexadecimal value)                                                    |
| adjust_burst_sifs | Adjust burst SIFS3 gap<br>0 = disable<br>1 = enable                                                         |
| burst_sifs_in_us  | Burst SIFS3 in us<br>(0 to 255us)                                                                           |
| short_preamble    | Short preamble<br>0 = disable<br>1 = enable                                                                 |
| act_sub_ch        | Active sub channel<br>0 = lower<br>1 = upper<br>3 = both                                                    |
| short_gi          | Short guard interval<br>0 = disable<br>1 = enable                                                           |
| adv_coding        | Advanced coding<br>0 = disable<br>1 = enable                                                                |
| tx_bf             | Beamforming<br>0 = disable<br>1 = enable                                                                    |
| gf_mode           | GreenField mode<br>0 = disable<br>1 = enable                                                                |

## Table 9. Command parameters

```
AN14282
Application note
```

| Table 9. Command parameterscommand |                  |
|------------------------------------|------------------|
| Parameter                          | Description      |
| stbc                               | STBC             |
|                                    | 0 = disable      |
|                                    | 1 = enable       |
| bssid                              | BSSID            |
|                                    | (xx:xx:xx:xx:xx) |

#### Table 9. Command parameters...continued

#### Example – Enable TX frame:

```
# wlan-set-rf-tx-frame 1 1100 2730 256 0 0 0 3 0 0 0 0 38:E6:0A:C6:1A:EC
Tx Frame configuration successful Enable : enable
Tx Data Rate : 4352
Payload Pattern : 0x2730
Payload Length : 0x256 Adjust Burst SIFS3 Gap : disable Burst SIFS in us : 0 us
Short Preamble : disable
Active SubChannel : both
Short GI : disable
Adv Coding : disable
Beamforming : disable
GreenField Mode : disable
STBC : disable
BSSID : 38:E6:0A:C6:1A:EC
```

#### Command to disable TX frame:

# wlan-set-rf-tx-frame 0
Tx Frame configuration successful

RF Test Mode on FreeRTOS

# 2.11 Data rates

| Data rate index | Data rate    |
|-----------------|--------------|
| 0x1             | 1Mbits/sec   |
| 0x2             | 2Mbits/sec   |
| 0x3             | 5.5Mbits/sec |
| 0x4             | 11Mbits/sec  |
| 0x5             | Reserved     |
| 0x6             | 6Mbits/sec   |
| 0x7             | 9Mbits/sec   |
| 0x8             | 12Mbits/sec  |
| 0x9             | 18Mbits/sec  |
| 0xA             | 24Mbits/sec  |
| 0xB             | 36Mbits/sec  |
| 0xC             | 48Mbits/sec  |
| 0xD             | 54Mbits/sec  |
| 0xE             | Reserved     |
| 0xF             | HT_MCS 0     |
| 0x10            | HT_MCS 1     |
| 0x11            | HT_MCS 2     |
| 0x12            | HT_MCS 3     |
| 0x13            | HT_MCS 4     |
| 0x14            | HT_MCS 5     |
| 0x15            | HT_MCS 6     |
| 0x16            | HT_MCS 7     |
| 0x17            | HT_MCS 8     |
| 0x18            | HT_MCS 9     |
| 0x19            | HT_MCS 10    |
| 0x1A            | HT_MCS 11    |
| 0x1B            | HT_MCS 12    |
| 0x1C            | HT_MCS 13    |
| 0x1D            | HT_MCS 14    |
| 0x1E            | HT_MCS 15    |

RF Test Mode on FreeRTOS

| Data rate index | Data rate                                                                  |                                      |
|-----------------|----------------------------------------------------------------------------|--------------------------------------|
| 0x1100          | VHT_SS1_MCS0                                                               |                                      |
| 0x1101          | VHT_SS1_MCS1                                                               |                                      |
| 0x1102          | VHT_SS1_MCS2                                                               |                                      |
| 0x1103          | VHT_SS1_MCS3                                                               |                                      |
| 0x1104          | VHT_SS1_MCS4                                                               |                                      |
| 0x1105          | VHT_SS1_MCS5                                                               |                                      |
| 0x1106          | VHT_SS1_MCS6                                                               |                                      |
| 0x1107          | VHT_SS1_MCS7                                                               |                                      |
| 0x1108          | VHT_SS1_MCS8                                                               |                                      |
| 0x1109          | VHT_SS1_MCS9                                                               |                                      |
| 0x1200          | VHT_SS2_MCS0                                                               |                                      |
| 0x1201          | VHT_SS2_MCS1                                                               |                                      |
| 0x1202          | VHT_SS2_MCS2                                                               |                                      |
| 0x1203          | VHT_SS2_MCS3                                                               |                                      |
| 0x1204          | VHT_SS2_MCS4                                                               |                                      |
| 0x1205          | VHT_SS2_MCS5                                                               |                                      |
| 0x1206          | VHT_SS2_MCS6                                                               |                                      |
| 0x1207          | VHT_SS2_MCS7                                                               |                                      |
| 0x1208          | VHT_SS2_MCS8                                                               |                                      |
| 0x1209          | VHT_SS2_MCS9                                                               |                                      |
| 0x2100          | HE_SS1_MCS0                                                                |                                      |
| 0x2101          | HE_SS1_MCS1                                                                |                                      |
| 0x2102          | HE_SS1_MCS2                                                                |                                      |
| 0x2103          | HE_SS1_MCS3                                                                |                                      |
| 0x2104          | HE_SS1_MCS4                                                                |                                      |
| 0x2105          | HE_SS1_MCS5                                                                |                                      |
| 0x2106          | HE_SS1_MCS6                                                                |                                      |
| 0x2107          | HE_SS1_MCS7                                                                |                                      |
| 0x2108          | HE_SS1_MCS8                                                                |                                      |
| 0x2109          | HE_SS1_MCS9                                                                |                                      |
| 0x2110          | HE_SS1_MCS10                                                               |                                      |
| 0x2111          | HE_SS1_MCS11                                                               |                                      |
| 0x2200          | HE_SS2_MCS0                                                                |                                      |
| 0x2201          | HE_SS2_MCS1                                                                |                                      |
| 0x2202          | HE_SS2_MCS2                                                                |                                      |
| 0x2203          | HE_SS2_MCS3                                                                |                                      |
| AN14282         | All information provided in this document is subject to legal disclaimers. | © 2025 NXP B.V. All rights reserved. |

## Table 11. 802.11ac/802.11ax data rate index

Application note

# AN14282

# **RF Test Mode on FreeRTOS**

| Data rate index | Data rate    |
|-----------------|--------------|
| 0x2204          | HE_SS2_MCS4  |
| 0x2205          | HE_SS2_MCS5  |
| 0x2206          | HE_SS2_MCS6  |
| 0x2207          | HE_SS2_MCS7  |
| 0x2208          | HE_SS2_MCS8  |
| 0x2209          | HE_SS2_MCS9  |
| 0x2210          | HE_SS2_MCS10 |
| 0x2211          | HE_SS2_MCS11 |
|                 |              |

## Table 11. 802.11ac/802.11ax data rate index...continued

# 2.12 Testing 802.11ax uplink-OFDMA transmit

This section shows how to run uplink-OFDMA (UL-OFDMA) test using Wi-Fi RF test mode commands. In the standard test setup, two boards are required to accomplish the test. One board known as the golden unit is used to transmit the trigger frame to the DUT. The other board is the DUT which responds to the trigger frame sent by the golden unit.

Note: This section is for the devices that support 5GHz Wi-Fi 6.

## 2.12.1 Test setup

<u>Figure 1</u> shows the standard setup for the UL-OFDMA test in the test lab. One radio (Golden Unit) is used to send a trigger frame and a second radio (DUT) is used to respond to the trigger frame with a UL-OFDMA signal. A horn antenna receives the UL-OFDMA signal from the DUT and the signal is analyzed with a test receiver.

Note: A standalone test setup with only one board (DUT) to test UL-OFDMA transmit can also be used.

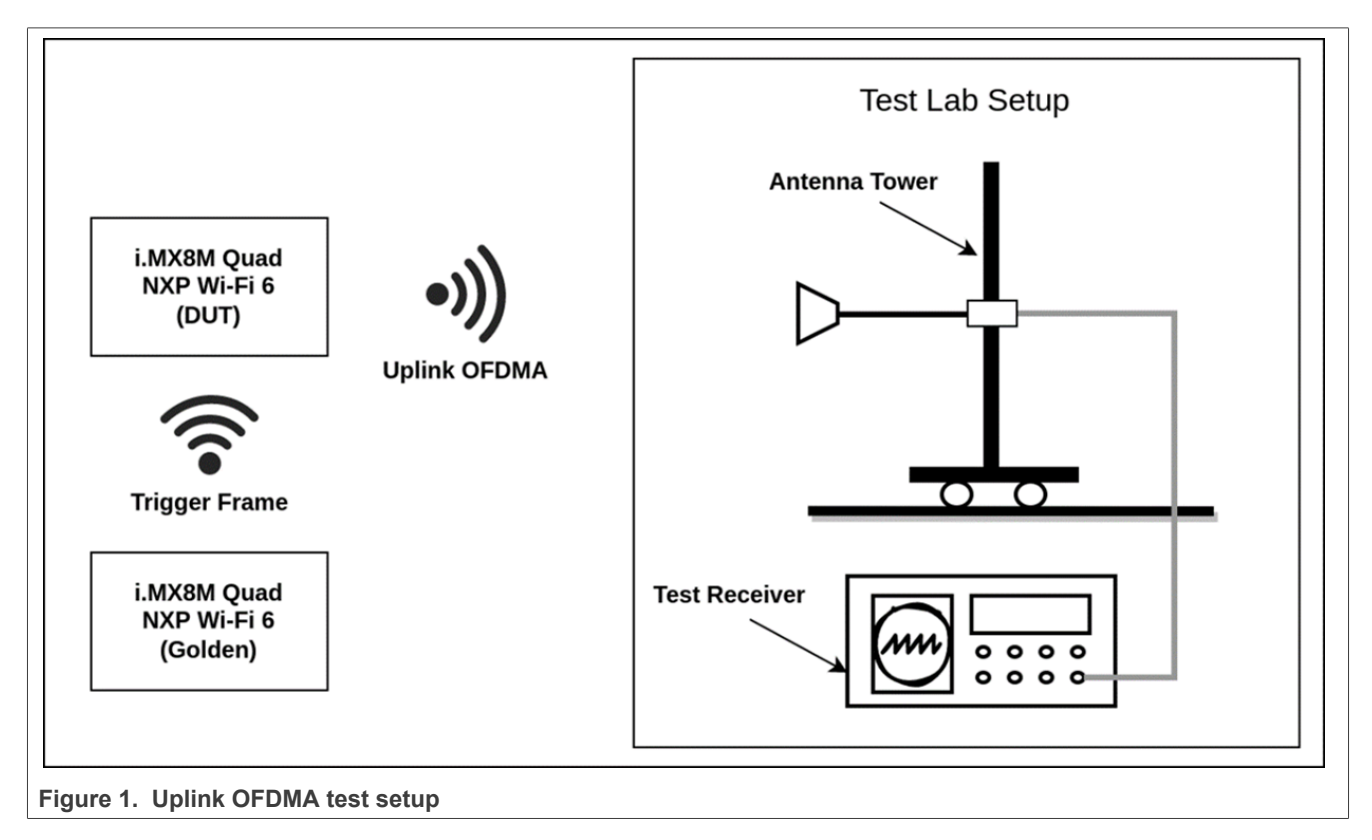

## 2.12.2 Configure the golden unit and DUT for UL-OFDMA transmission

Command to set the trigger frame parameters on the golden unit:

# wlan-set-rf-trigger-frame-cfg <enable\_TX> <standalone\_hetb> <frame ctrl type> <frame ctrl subtype> <frame duration> <trigger type> <UlLen> <MoreTF> <CSRequired> <UlBw> <LTFType> <LTFMode> <LTFSymbol> <UlSTBC> <LdpcESS> <ApTXPwr> <PreFecPadFct> <PeDisambig> <SpatialReuse> <Doppler> <HeSig2> <AID12> <RUAllocReg> <RUAlloc> <UlCodingType> <ULMCS> <UlDCM> <SSAlloc> <UlTargetRSSI> <MPDU\_MU\_SF> <TID\_AL> <AC\_PL> <Pref\_AC>

| Parameter          | Definition                                                                                         |
|--------------------|----------------------------------------------------------------------------------------------------|
| enable_TX          | Enable transmit<br>0 = disable<br>1 = enable                                                       |
| standalone_hetb    | Enable standalone UL-OFDMA<br>0 = disable<br>1 = Trigger-based UL-OFDMA<br>2 = Standalone UL-OFDMA |
| frame ctrl type    | Set to 1                                                                                           |
| frame ctrl subtype | Set to 2                                                                                           |
| frame duration     | Set to 5484                                                                                        |
| trigger type       | Set to 0                                                                                           |
| UlLen              | Set to 1000                                                                                        |
| MoreTF             | Set to 0                                                                                           |
| CSRequired         | Set to 0                                                                                           |
| UlBw               | Channel bandwidth<br>0 = 20 MHz<br>1 = 40 MHz<br>2 = 80 MHz                                        |
| LTFType            | Set to 1                                                                                           |
| LTFMode            | Set to 0                                                                                           |
| LTFSymbol          | Select the long training field symbol (LTFS)<br>0 = 1xHELTF for 1SS<br>1 = 2xHELTF for 2SS         |
| UlstbC             | Set to 0                                                                                           |
| LdpcESS            | Set to 1                                                                                           |
| ApTXPwr            | Set to 0                                                                                           |
| PreFecPadFct       | Set to 1                                                                                           |
| PeDisambig         | Set to 0                                                                                           |
| SpatialReuse       | Set to 65535                                                                                       |
| Doppler            | Set to 0                                                                                           |
| HeSig2             | Set to 511                                                                                         |
| AID12              | Set to 5                                                                                           |

#### Table 12. Command parameters

AN14282 Application note

| Parameter    | Definition                                                                                                    |
|--------------|----------------------------------------------------------------------------------------------------|
| RUAllocReg   | Set to 0                                                                                                    |
| RUAlloc      | RU index. The RU index value for 20 MHz, 40 MHz, and 80 MHz channel bandwidths are shown in <u>Figure 2</u> , <u>Figure 3</u> , and <u>Figure 4</u> respectively. |
| UlCodingType | Set to 1                                                                                                    |
| UIMCS        | MCS rate<br>Range of 0 to 11                                                                                                    |
| UldCM        | Set to 0                                                                                                    |
| SSAlloc      | Select the spatial stream<br>0 = 1SS<br>1 = 2SS                                                                                                    |
| UlTargetRSSI | Set to 90                                                                                                    |
| MPDU_MU_SF   | Set to 0                                                                                                    |
| TID_AL       | Set to 0                                                                                                    |
| AC_PL        | Set to 0                                                                                                    |
| Pref_AC      | Set to 0                                                                                                    |

 Table 12. Command parameters...continued

**Note:** The DUT transmits UL-OFDMA for each trigger frame it receives. Modify the transmit duty cycle by adjusting the TX time gap of the trigger frames on the golden unit. The RU index and MCS data rate of the UL-OFDMA transmission are based on the received trigger frame.

<u>Table 13</u> lists the example steps and commands for HE-trigger frame generation on the golden unit under the following conditions:

- 5 GHz path A
- Channel 36 and 20 MHz channel bandwidth

| Table 13. | Steps 1 | for HE-trigger | frame generation | on the golden unit |
|-----------|---------|----------------|------------------|--------------------|
|-----------|---------|----------------|------------------|--------------------|

| Step | Operation                                                  | Command                                                                                                    |
|------|------------------------------------------------------------|----------------------------------------------------------------------------------------------------|
| 1    | Enable RF test mode                                        | # wlan-set-rf-test-mode                                                                                                    |
| 2    | Set radio mode to 5 GHz (1x1 mode)                         | # wlan-set-rf-radio-mode 3                                                                                                    |
| 3    | Set band to 5 GHz                                          | # wlan-set-rf-band 1                                                                                                    |
| 4    | Set bandwidth to 20 MHz                                    | # wlan-set-rf-bandwidth 0                                                                                                    |
| 5    | Set channel to 36                                          | # wlan-set-rf-channel 36                                                                                                    |
| 6    | Set trigger frame TX power to 20 dBm                       | <pre># wlan-set-rf-tx-power 20 1 0</pre>                                                                                      |
| 7    | Configure trigger frame with RU index 0 and MCS2 data rate | <pre># wlan-set-rf-trigger-frame-cfg 1 1 1 2 5484 0 1000 0 0 0 1<br/>0 0 0 1 0 1 0 65535 0 511 5 0 0 1 2 0 0 90 0 0 0 0</pre> |
| 8    | Enable the trigger frame                                   | <pre># wlan-set-rf-tx-frame 1 0x2100 0xabababab 0x200 1 20 0 0 0 0 0 0 0 00:00:00:00:00</pre>                                 |

**RF Test Mode on FreeRTOS** 

#### Command to set the trigger frame response parameters on the DUT

# wlan-set-rf-he-tb-tx <enable/exit> <Qnum> <AID> <AXQ0\_MU\_Timer> <TXPwr>

| Parameter     | Definition                                                                                                    |
|---------------|----------------------------------------------------------------------------------------------------|
| enable/exit   | Enter/exit trigger frame response mode<br>0 = exit trigger frame response mode (default)<br>1 = enter trigger frame response mode                                                                               |
| Qnum          | Transmit queue number that holds the trigger-based response packets.<br>1 = trigger-based test (default)                                                                                                    |
| AID           | Station ID<br>Value set to 5.                                                                                                    |
| AXQ0_MU_Timer | Arbitrary timer value to ensure SU packets are not transmitted. Units are in 8 ms.<br>Set the value to be larger than the trigger frame interval.<br>It is suggested to set the value to 400 (400 *8 = 3200 ms) |
| TXPwr         | Transmit power in dBm.                                                                                                    |

#### Table 14. Command parameters

Table 15 lists the steps and RF test mode commands for HE-Trigger response frame generation on the DUT.

| Table 1E  | Ctopp for UE trigger | roopono fromo  | a a naration a | m the DUIT |
|-----------|----------------------|----------------|----------------|------------|
| Table 15. | Sleps for HE-Iridger | response frame | deneration of  | n ine du i |
|           |                      |                | 3              |            |

| Step | Operation                                  | Command                                                  |
|------|--------------------------------------------|----------------------------------------------------------|
| 1    | Enable RF test mode                        | <pre># wlan-set-rf-test-mode</pre>                       |
| 2    | Set radio mode to 5 GHz (1x1 mode)         | <pre># wlan-set-rf-radio-mode 3</pre>                    |
| 3    | Set band to 5 GHz                          | # wlan-set-rf-band 1                                     |
| 4    | Set bandwidth to 20 MHz                    | # wlan-set-rf-bandwidth 0                                |
| 5    | Set channel to 36                          | # wlan-set-rf-channel 36                                 |
| 6    | Start HE TB-TX with TX power set to 9 dBm. | # wlan-set-rf-he-tb-tx 1 1 5 400 9                       |
| 7    | Measure the TX power value and             | EVM for the HE trigger response frame using an RF tester |
| 8    | Stop the HE TB-TX                          | # wlan-set-rf-he-tb-tx 0 1 5 400 9                       |

## 2.12.3 Testing standalone UL-OFDMA

A UL-OFDMA test can be performed with the DUT only and without the golden unit.

In the standalone OFDMA test:

- The DUT sends UL-OFDMA signals directly without the golden unit.
- The parameter <standalone hetb> is set to 2 for wlan-set-rf-trigger-frame-cfg command.

Note: This test setup is not used as much as the standard setup at the test lab. Consult with your test lab to determine if this test setup can be used for regulatory compliance testing.

Table 16 lists the steps and Wi-Fi RF test mode commands for standalone UL-OFDMA on the DUT.

| Step | Operation                                                          | Command                                                                                                    |
|------|--------------------------------------------------------------------|----------------------------------------------------------------------------------------------------|
| 1    | Enable RF test mode                                                | # wlan-set-rf-test-mode                                                                                                    |
| 2    | Set the radio mode in 5 GHz<br>(1x1 mode)                          | # wlan-set-rf-radio-mode 3                                                                                                    |
| 3    | Set the band to 5 GHz                                              | # wlan-set-rf-band 1                                                                                                    |
| 4    | Set the bandwidth to 20 MHz                                        | # wlan-set-rf-bandwidth 0                                                                                                    |
| 5    | Set the channel to 36                                              | # wlan-set-rf-channel 36                                                                                                    |
| 6    | Set the TX power of the response frame to 20 dBm                   | # wlan-set-rf-tx-power 20 1 0                                                                                                    |
| 7    | Configure the response frame<br>with RU index 0, data rate<br>MCS2 | <pre># wlan-set-rf-trigger-frame-cfg 1 2 1 2 5484 0 1000 0 0 0 1 0 0<br/>0 1 0 1 0 65535 0 511 5 0 8 1 2 0 0 90 0 0 0 0<br/></pre> |
| 8    | Start transmitting the response frame                              | <pre># wlan-set-rf-tx-frame 1 0x2100 0xabababab 0x200 1 20 0 0 0 0<br/>0 0 00:00:00:00:00</pre>                                    |
| 9    | Measure the TX power value and                                     | d EVM for the HE trigger response frame using an RF tester                                                                         |
| 10   | Stop transmitting the response frame                               | <pre># wlan-set-rf-tx-frame 0 0x2100 0xabababab 0x200 1 20 0 0 0 0 0 0 00:00:00:00:00:00</pre>                                     |
| 1    | 1                                                                  |                                                                                                    |

Table 16. Steps for standalone UL-OFDMA test .

**RF Test Mode on FreeRTOS** 

## 2.12.4 UL-OFDMA RU index

| Bandwidth          | 20 MHz     |    |           |                 |    |    |    |    |    |  |
|--------------------|------------|----|-----------|-----------------|----|----|----|----|----|--|
| RU Index           | 0          | 1  | 2         | 3               | 4  | 5  | 6  | 7  | 8  |  |
| RU Tone            | 26         | 26 | 26        | 26              | 26 | 26 | 26 | 26 | 26 |  |
| RU Index           | 3          | 7  | 3         | 8               |    | 3  | 9  | 40 |    |  |
| RU Tone            | 5          | 52 | 5         | 52              |    | 5  | 2  | 52 |    |  |
| RU Index           |            | 5  | 3         |                 |    | 54 |    |    |    |  |
| RU Tone            |            | 10 | 06        |                 |    |    | 10 | 06 |    |  |
| RU Index           |            | 61 |           |                 |    |    |    |    |    |  |
| RU Tone            | 242        |    |           |                 |    |    |    |    |    |  |
| igure 2 Dilindex y | voluee for |    | onnol hon | المراجع المراجع |    |    |    |    |    |  |

Figure 2. RU index values for 20 MHz channel bandwidth

| Bandwidth |     | 40 MHz |    |    |    |      |    |    |     |         |       |    |    |    |      |    |    |    |
|-----------|-----|--------|----|----|----|------|----|----|-----|---------|-------|----|----|----|------|----|----|----|
| RU Index  | 0   | 1      | 2  | 3  | 4  | 5    | 6  | 7  | 8   | 9       | 10    | 11 | 12 | 13 | 14   | 15 | 16 | 17 |
| RU Tone   | 26  | 26     | 26 | 26 | 26 | 26   | 26 | 26 | 26  | 26      | 26    | 26 | 26 | 26 | 26   | 26 | 26 | 26 |
| RU Index  | 3   | 57     | 3  | 8  |    | 39 4 |    | 4  | 0   | 4       | 1     | 4  | 2  |    | 43   |    | 44 |    |
| RU Tone   | 5   | 52     | 5  | 2  |    | 5    | 2  | 52 |     | 5       | 52 52 |    |    | 5  | 52 5 |    | 2  |    |
| RU Index  |     | 5      | 3  |    |    |      | 5  | 64 |     | 55      |       |    |    | 56 |      |    |    |    |
| RU Tone   |     | 1      | 06 |    |    |      | 1  | 06 |     | 106 106 |       |    |    |    |      |    |    |    |
| RU Index  |     |        |    |    | 61 |      |    |    |     | 62      |       |    |    |    |      |    |    |    |
| RU Tone   | 242 |        |    |    |    |      |    |    | 242 |         |       |    |    |    |      |    |    |    |
| RU Index  |     | 65     |    |    |    |      |    |    |     |         |       |    |    |    |      |    |    |    |
| RU Tone   |     |        |    |    |    |      |    |    |     | 484     |       |    |    |    |      |    |    |    |

Figure 3. RU index values for 40 MHz channel bandwidth

| Bandwidth |     |     |       |    |     |    |    |    |    |     |    |    |     |     |    |    |     | 80 | M  | Hz    |     |    |    |     |    |    |     |    |    |    |    |    |     |      |     |      |
|-----------|-----|-----|-------|----|-----|----|----|----|----|-----|----|----|-----|-----|----|----|-----|----|----|-------|-----|----|----|-----|----|----|-----|----|----|----|----|----|-----|------|-----|------|
| RU Index  | 0   | 1   | 2     | 3  | 4   | 5  | 6  | 7  | 8  | 9   | 10 | 11 | 12  | 13  | 14 | 15 | 16  | 17 | 18 | 19 2  | 20  | 21 | 22 | 23  | 24 | 25 | 26  | 27 | 28 | 29 | 30 | 31 | 32  | 33 3 | 43  | 5 36 |
| RU Tone   | 26  | 26  | 26    | 26 | 26  | 26 | 26 | 26 | 26 | 26  | 26 | 26 | 26  | 26  | 26 | 26 | 26  | 26 | 26 | 26 2  | 26  | 26 | 26 | 26  | 26 | 26 | 26  | 26 | 26 | 26 | 26 | 26 | 26  | 26 2 | 6 2 | 6 26 |
| RU Index  | 3   | 7   | 3     | 8  |     | 3  | 9  | 4  | 0  | 4   | 1  | 4  | 2   |     | 4  | 3  | 4   | 4  |    | 45    |     | 4  | 6  |     | 4  | 7  | 48  |    | 49 | 9  | 5  | 0  |     | 51   |     | 52   |
| RU Tone   | 5   | 2   | 5     | 2  |     | 5  | 2  | 5  | 2  | 5   | 2  | 5  | 2   |     | 5  | 2  | 5   | 2  |    | 52    |     | 5  | 2  |     | 5  | 2  | 52  |    | 52 | 2  | 5  | 2  |     | 52   |     | 52   |
| RU Index  |     | 5   | 53 54 |    |     |    | 55 |    |    |     | 56 |    |     |     | 5  | 7  |     |    |    | 5     | 8   |    |    | 5   | 9  |    |     |    | 60 |    |    |    |     |      |     |      |
| RU Tone   |     | 10  | 06    |    |     |    | 10 | 06 |    | 106 |    |    | 106 |     |    |    | 106 |    |    |       | 106 |    |    | 106 |    |    | 106 |    |    |    |    |    |     |      |     |      |
| RU Index  |     |     |       |    | 61  |    |    |    |    |     |    |    |     | 62  |    |    |     |    |    | 63 64 |     |    |    |     |    |    |     |    |    |    |    |    |     |      |     |      |
| RU Tone   |     |     |       |    | 242 |    |    |    |    |     |    |    |     | 242 |    |    |     |    |    |       |     |    |    | 242 |    |    |     | Τ  |    |    |    |    | 242 | 2    |     |      |
| RU Index  |     |     |       |    |     |    |    |    | 6  | 5   |    |    |     |     |    |    |     |    |    | 66    |     |    |    |     |    |    |     |    |    |    |    |    |     |      |     |      |
| RU Tone   | 484 |     |       |    |     |    |    |    |    |     |    |    |     |     |    |    | 48  | 4  |    |       |     |    |    |     |    |    |     |    |    |    |    |    |     |      |     |      |
| RU Index  |     | 67  |       |    |     |    |    |    |    |     |    |    |     |     |    |    |     |    |    |       |     |    |    |     |    |    |     |    |    |    |    |    |     |      |     |      |
| RU Tone   |     | 996 |       |    |     |    |    |    |    |     |    |    |     |     |    |    |     |    |    |       |     |    |    |     |    |    |     |    |    |    |    |    |     |      |     |      |

Figure 4. RU index values for 80 MHz channel bandwidth

# 2.13 Examples of RF test mode command sequences

## 2.13.1 Command sequence for 2.4 GHz TX

TX configured for 2.4 GHz, RF channel 6, 20 MHz bandwidth, 15 dBm target power with OFDM modulation.

| Step | Operation                             | Command                                                                                |
|------|---------------------------------------|----------------------------------------------------------------------------------------|
| 1    | Enable the RF test mode               | # wlan-set-rf-test-mode                                                                |
| 2    | Set the radio mode                    | # wlan-set-rf-radio-mode 11                                                            |
| 3    | Set RF band to 2.4 GHz                | # wlan-set-rf-band 0                                                                   |
| 4    | Set channel to 6                      | # wlan-set-rf-channel 6                                                                |
| 5    | Set 20 MHz bandwidth                  | # wlan-set-rf-bandwidth 0                                                              |
| 6    | Set TX power to 15 dBm OFDM on Path A | # wlan-set-rf-tx-power 15 1 0                                                          |
| 7    | Enable TX frames                      | <pre># wlan-set-rf-tx-frame 1 7 2730 256 0 0 0 0 0 0 0 0 0<br/>11:22:33:44:55:66</pre> |
| 8    | Stop TX                               | # wlan-set-rf-tx-frame 0                                                               |

Table 17. Command sequence using TX\_continuous for 2.4 GHz TX

# 2.13.2 Command sequence for 5 GHz RX

RX configured for 5 GHz, RF channel 36, 20 MHz bandwidth.

| Table | 18. | Command | sequence | for 5 | GHz RX |  |
|-------|-----|---------|----------|-------|--------|--|
|       |     |         |          |       |        |  |

| Step | Operation                           | Command                     |  |  |  |
|------|-------------------------------------|-----------------------------|--|--|--|
| 1    | Enable the RF test mode             | # wlan-set-rf-test-mode     |  |  |  |
| 2    | Set RF band to 5 GHz                | # wlan-set-rf-band 1        |  |  |  |
| 3    | Set channel to 36                   | # wlan-set-rf-channel 36    |  |  |  |
| 4    | Set 20 MHz bandwidth                | # wlan-set-rf-bandwidth 0   |  |  |  |
| 5    | Reset the packet error rate         | # wlan-get-and-reset-rf-per |  |  |  |
| 6    | Send a number of packets to the DUT |                             |  |  |  |
| 7    | Get and reset the packet error rate | # wlan-get-and-reset-rf-per |  |  |  |

# 3 RF test mode for Bluetooth

This section describes the commands to use Bluetooth RF test mode.

The *edgefast\_bluetooth\_shell* application demonstrates the interactive shell mode of Bluetooth commands and APIs, and provides direct access to the host command interface (HCI).

# 3.1 Initialize the Bluetooth interface

Before using any RF test mode commands, issue the command to enable the Bluetooth interface:

@bt> bt.init

# 3.2 RF test mode for Bluetooth BDR/EDR

This section describes RF test mode commands, and the usage of Bluetooth BR/EDR RF test mode feature.

## 3.2.1 Enable Bluetooth BDR/EDR TX test

Command to enable a Bluetooth BDR/EDR TX test:

@bt> bt\_test.tx\_test <TestScenario> <HoppingMode> <TxChannel> <RxChannel> <TxTestInterval> <PacketType> <Length> <Whitening> <Number of Test Packets> <TX Power>

| Name                      | Length<br>(byte) | Description                                                                                                    |
|---------------------------|------------------|----------------------------------------------------------------------------------------------------|
| TestScenario              | 1                | Test scenario<br>0x01 = PATTERN_00 (data pattern: 0x00)<br>0x02 = PATTERN_FF (data pattern: 0xFF)<br>0x03 = PATTERN_55 (data pattern: 0x55)<br>0x04 = PATTERN_PRBS (data pattern: 0xFE)<br>0x09 = PATTERN_0F (data pattern: 0x0F)<br>0xFF = exit test |
| HoppingMode               | 1                | Hopping mode<br>0x00 = fixed frequency<br>0x01 = hopping set                                                                                                    |
| TxChannel                 | 1                | TX channel<br>Transmit frequency = (2402+k) MHz, where k is the value of TxChannel                                                                                                    |
| RxChannel                 | 1                | RX channel<br>Receive frequency = (2402+k) MHz, where k is the value of RxChannel                                                                                                    |
| TxTestInterval            | 1                | Poll interval for each frame in units of 1.25 ms                                                                                                    |
| PacketType                | 1                | Transmit packet type<br>0x03 = DM1<br>0x04 = DH1<br>0x0A = DM3<br>0x0B = DH3<br>0x0E = DM5<br>0x0F = DH5<br>0x14 = 2-DH1<br>0x1A = 2-DH3<br>0x1B = 3-DH3<br>0x1E = 2-DH5<br>0x1F = 3-DH5                                                              |
| Length                    | 2                | Length of test data                                                                                                    |
| Whitening                 | 1                | Whitening<br>0x00 = disabled<br>0x01 = enabled                                                                                                    |
| Number of Test<br>Packets | 4                | Number of test packets<br>0 = infinite (default)                                                                                                    |

## Table 19. Command parameters

#### Table 19. Command parameters...continued

| Name     | Length<br>(byte) | Description                                                                   |
|----------|------------------|-------------------------------------------------------------------------------|
| Tx Power | 1                | Signed value of TX power (dBm)<br>Range = -20 dBm to 12 dBm (default = 4 dBm) |

#### Example – Enable a transmit test with DM1 packets on channel 1 at 4 dBm

@bt> bt\_test.tx\_test 01 00 01 01 0D 03 0F 00 00 00 00 00 04
@bt> HCI Command Response : 00

#### Use the command below to stop the transmit test:

```
@bt> bt_test.tx_test FF 00 01 01 0D 03 0F 00 00 00 00 00 04
@bt> HCI Command Response : 00
```

## 3.2.2 Enable Bluetooth BDR/EDR RX test

Command to enable a Bluetooth BDR/EDR TX test:

```
@bt> bt_test.rx_test <TestScenario> <TxChannel> <RxChannel> <TestPacketType> <Expected
Number of Packets> <Length of Test Data> <TX AM Address> <TX BD Address> <Report Error
Packets>
```

| Name                       | Length<br>(byte) | Description                                                                                                    |
|----------------------------|------------------|----------------------------------------------------------------------------------------------------|
| TestScenario               | 1                | Test scenario<br>0x01 = receiver test, 0-pattern<br>0x02 = receiver test, 1-pattern<br>0x03 = receiver test, 1010-pattern<br>0x04 = receiver test, PRBS-pattern<br>0x09 = receiver test, 1111 0000-pattern<br>0xFF = abort test |
| TxChannel                  | 1                | TX channel<br>Transmit frequency = (2402+k) MHz, where k is the value of TxChannel                                                                                                    |
| RxChannel                  | 1                | RX channel<br>Receive frequency = (2402+k) MHz, where k is the value of RxChannel                                                                                                    |
| TestPacketType             | 1                | Test packet type<br>0x03 = DM1<br>0x04 = DH1<br>0x0A = DM3<br>0x0B = DH3<br>0x0E = DM5<br>0x0F = DH5<br>0x14 = 2-DH1<br>0x18 = 3-DH1<br>0x18 = 3-DH3<br>0x1E = 2-DH3<br>0x1F = 3-DH5<br>5                                       |
| Expected Number of Packets | 4                | Expected number of packets                                                                                                    |
| Length of Test<br>Data     | 2                | Length of test data<br>Should not be longer than the maximum size of the specified test packet type                                                                                                    |
| Tx AM Address              | 1                | TX AM Address<br>Default = 0x01                                                                                                    |
| Transmitter BD<br>Address  | 6                | BD address ff the transmitter<br>This is used to derive the access code                                                                                                    |
| Report Error<br>Packets    | 1                | Report error packets<br>0x00 = none (default)<br>0x01 to 0xFE = number of packets to report                                                                                                    |

# Table 20 Command parameters

# AN14282

**RF Test Mode on FreeRTOS** 

# Example – Enable a receive test on with DM1 packets on channel 1, from transmitter BD address 20:4E:F6:EC:1F:26

@bt> bt\_test.rx\_test 01 01 01 03 10 00 00 00 0F 00 20 4E F6 EC 1F 26 00
@bt> HCI Command Response : 00

Command to stop the receive test:

@bt> bt\_test.rx\_test FF 01 01 03 10 00 00 00 0F 00 20 4E F6 EC 1F 26 00 @bt> HCI Command Response : 00

# 3.3 RF test mode for Bluetooth LE

This section describes RF test mode commands for Bluetooth LE.

## 3.3.1 Set Bluetooth LE TX power

Command to set the BLE TX power:

@bt> le\_test.set\_tx\_power <TX power>

#### Table 21. Command parameters

| Parameter | Description                        |
|-----------|------------------------------------|
| TX power  | Bluetooth LE TX power (dBm) in hex |

#### Example – Set the Bluetooth LE TX power to 4 dBm.

@bt> le\_test.set\_tx\_power 4
tx\_power= 4
@bt> HCI Command Response : 00

## 3.3.2 Enable Bluetooth LE TX Test

Command to enable a Bluetooth LE TX test:

@bt> le\_test.tx\_test <channel> <data\_len> <pkt\_payload> <phy>

Table 22. Command parameters

| Parameter   | Description                                                                                                    |
|-------------|----------------------------------------------------------------------------------------------------|
| channel     | Bluetooth LE Channel in hex<br>Input = (frequency-2402) / 2<br>Range: 0x00 to 0x27<br>Frequency range: 2402 MHz to 2480 MHz                                                                                                    |
| data_len    | Length in bytes of payload data in each packet<br>0x00 to 0xFF                                                                                                    |
| pkt_payload | Payload Pattern<br>0x00 PRBS9 sequence '1111111100000111101'<br>0x01 Repeated '11110000' sequence<br>0x02 Repeated '10101010' sequence<br>0x03 PRBS15 sequence<br>0x04 Repeated '11111111' sequence<br>0x05 Repeated '00000000' sequence<br>0x06 Repeated '00001111' sequence<br>0x07 Repeated '01010101' sequence |
| phy         | Phy rate<br>1 = LE 1M<br>2 = LE 2M<br>3 = S=8 data coding<br>4 = S=2 data coding                                                                                                    |

Example – Enable a transmit test on channel 1, data length of 255 bytes, payload pattern of PRBS9, and Bluetooth LE 1M PHY:

```
@bt> le_test.tx_test 01 FF 00 01
@bt> HCI Command Response : 00
```

Use the command below to stop the transmit test:

```
@bt> le_test.end_test
@bt> HCI Command Response : 00
```

## 3.3.3 Enable Bluetooth LE RX test

Command to enable a Bluetooth LE RX test:

@bt> le\_test.rx\_test <channel> <phy> <modulation\_index>

Table 23. Command parameters

| Parameter        | Description                           |
|------------------|---------------------------------------|
| channel          | Bluetooth LE channel in hex           |
|                  | Input = (frequency-2402) / 2          |
|                  | Range: 0x00 to 0x27                   |
|                  | Frequency range: 2402 MHz to 2480 MHz |
| phy              | Phy rate                              |
|                  | 01 = LE 1M                            |
|                  | 02 = LE 2M                            |
|                  | 03 = Coded PHY                        |
| modulation_index | Modulation index                      |
|                  | 0 = standard modulation index         |
|                  | 1 = stable modulation index           |

#### Example – Enable a receive test on channel 0 LE 2M PHY with standard modulation.

```
@bt> le_test.rx_test 00 01 00
@bt> HCI Command Response : 00
```

#### Command to stop the receive test:

```
@bt> le_test.end_test
@bt> HCI Command Response : 00
```

# 3.4 Examples of RF test mode command sequences

# 3.4.1 Command sequence for Bluetooth Classic TX

TX test with DM1 packets on channel 1 at 4 dBm.

| Table 24. | Command | sequence for | or Bluetooth | Classic TX  |
|-----------|---------|--------------|--------------|-------------|
|           | oommana | 009401100 1  | or braccooth | 0100010 170 |

| Step | Operation                                                     | Command                                                           |
|------|---------------------------------------------------------------|-------------------------------------------------------------------|
| 1    | Initialize Bluetooth                                          | @bt> bt.init                                                      |
| 2    | Transmit 4 dBm DM1 packets at 2404 MHz with data pattern 0x00 | @bt> bt_test.tx_test 01 00 01 01 0D 03 0F 00 00 00 00 00 00 00 04 |
| 3    | End transmit                                                  | @bt> bt_test.tx_test FF 00 01 01 0D 03 0F 00 00 00 00 00 00 00 04 |

## 3.4.2 Command sequence for Bluetooth Classic RX

RX test with DM1 packets on RF channel 1.

| Table 25. | Command | sequence | for | Bluetooth | Classic | RX |
|-----------|---------|----------|-----|-----------|---------|----|
|-----------|---------|----------|-----|-----------|---------|----|

| Step | Operation                                                                         | Command                                                                    |  |
|------|-----------------------------------------------------------------------------------|----------------------------------------------------------------------------|--|
| 1    | Initialize Bluetooth                                                              | @bt> bt.init                                                               |  |
| 2    | Enable receive at 2404MHz for<br>DM1 packets from TX device 20:4<br>E:F6:EC:1F:26 | @bt> bt test.rx test 01 01 01 03 10 00 00 00 0F 00 20<br>4E F6 EC 1F 26 00 |  |
| 3    | Transmit packets to the DUT with an RF tester                                     |                                                                            |  |
| 4    | End receive test and get packet count                                             | @bt> bt_test.rx_test FF 01 01 03 10 00 00 00 0F 00 20<br>4E F6 EC 1F 26 00 |  |
| 5    | Check packet count in HCI log                                                     |                                                                            |  |

## 3.4.3 Command sequence for Bluetooth LE TX

TX test with 1M LE packets on RF channel 0 at 4 dBm.

| Table 26 | Command   | sequence | for | Bluetooth | I E | тх |
|----------|-----------|----------|-----|-----------|-----|----|
|          | . oommanu | Sequence | 101 | Diactooth |     | IA |

| Step | Operation                             | Command                                        |
|------|---------------------------------------|------------------------------------------------|
| 1    | Initialize Bluetooth                  | @bt> bt.init                                   |
| 2    | Set TX power to 4 dBm                 | <pre>@bt&gt; le_test.set_tx_power 4</pre>      |
| 3    | Transmit LE 1M packets on 2402<br>MHz | <pre>@bt&gt; le_test.tx_test 00 FF 00 01</pre> |
| 4    | End transmit                          | <pre>@bt&gt; le_test.end_test</pre>            |

## 3.4.4 Command sequence for Bluetooth LE RX

RX test with 1M LE packets on RF channel 0.

#### Table 27. Command sequence for Bluetooth LE RX

| Step | Operation                                     | Command                                     |  |
|------|-----------------------------------------------|---------------------------------------------|--|
| 1    | Initialize Bluetooth                          | @bt> bt.init                                |  |
| 2    | Enable receive for LE 1M packets on 2402 MHz  | <pre>@bt&gt; le_test.rx_test 00 01 00</pre> |  |
| 3    | Transmit packets to the DUT with an RF tester |                                             |  |
| 4    | End receive test                              | <pre>@bt&gt; le_test.end_test</pre>         |  |
| 5    | Check packet count in HCI log                 |                                             |  |

# 4 RF test mode for 802.15.4

This section describes the commands for 802.15.4 RF test mode.

The *ot-cli* application demonstrates OpenThread features and can be used to configure the radio for 802.15.4 RF parameters. The application is based on the open source OpenThread CLI application and uses additional vendor-specific commands.

# 4.1 Initialize the 802.15.4 interface

Command to enable the 802.15.4 interface:

> ifconfig up

# 4.2 Enable/disable 802.15.4 RF test mode

Command to enable 802.15.4 RF test mode:

> radio\_nxp mfgcmd 1

Command to disable 802.15.4 RF test mode:

> radio\_nxp mfgcmd 0

# 4.3 Set the channel

Command to set 802.15.4 channel:

> radio nxp mfgcmd 12 <Channel>

| Table 28. Command parameters |                                           |  |  |
|------------------------------|-------------------------------------------|--|--|
| Parameter                    | Description                               |  |  |
| Channel                      | RF Channel                                |  |  |
|                              | Input integer range of 11 (default) to 26 |  |  |

#### Example - Set the channel to 13:

> radio\_nxp mfgcmd 12 13

# 4.4 Get the channel

Command to get 802.15.4 current channel:

> radio\_nxp mfgcmd 11

#### Example – Get the channel:

> radio\_nxp mfgcmd 11
13

AN14282 Application note

## 4.5 Set TX power

#### Command to set the TX power:

> radio nxp mfgcmd 16 <TX power>

#### Table 29. Command parameters

| Parameter | Description     |
|-----------|-----------------|
| TX power  | TX power in dBm |

#### Example - Set the TX power to 10 dBm:

```
> radio_nxp mfgcmd 16 10
```

## 4.6 Get TX power

#### Command to get the TX power:

> radio\_nxp mfgcmd 15

#### Example - Get the TX power:

```
> radio_nxp mfgcmd 15
10
```

## 4.7 Set TX payload size

#### Command to set the TX payload size.

```
> radio_nxp mfgcmd 21 <payload>
```

#### Table 30. Command parameters

| Parameter | Description                                             |
|-----------|---------------------------------------------------------|
| payload   | TX payload in bytes<br>Input integer range of 17 to 116 |

#### Example - Set the TX payload to 17 bytes:

> radio\_nxp mfgcmd 21 17

# 4.8 Get TX payload size

Command to get the TX payload size in bytes:

> radio\_nxp mfgcmd 20

Example – Command to get the payload size:

```
> radio_nxp mfgcmd 20
17
```

AN14282 Application note

# 4.9 Start RX test

Command to start an RX test and receive frames:

```
> radio_nxp mfgcmd 32
```

# 4.10 Get RX test results

Command to get the RX test results:

> radio\_nxp mfgcmd 31

Example - Get the RX test results:

```
> radio_nxp mfgcmd 31
status : 0
rx_pkt_count : 500
total_pkt_count : 500
rssi : -32
lqi : 0
```

# 4.11 Enable/disable TX continuous

Command to start a continuous transmission:

```
> radio_nxp mfgcmd 17 <enable/disable>
```

#### Table 31. Command parameters

| Description                     |  |  |  |
|---------------------------------|--|--|--|
| Enable or disable continuous TX |  |  |  |
| 0 = disable                     |  |  |  |
| 1 = enable                      |  |  |  |
|                                 |  |  |  |

#### Example – Enable continuous TX:

> radio\_nxp mfgcmd 17 1

#### Example - Disable continuous TX:

> radio\_nxp mfgcmd 17 0

# 4.12 Start burst TX test

Command to start a burst TX test and send a number of frames:

> radio\_nxp mfgcmd 33 <mode> <packet gap>

#### Table 32. Command parameters

| Parameter  | Description                     |
|------------|---------------------------------|
| mode       | Number of packets to send       |
|            | 0=1                             |
|            | 1=25                            |
|            | 2=100                           |
|            | 3=500                           |
|            | 4=1000                          |
|            | 5=2000                          |
|            | 6=5000                          |
|            | 7=10000                         |
| Packet gap | Packet gap in milliseconds (ms) |
|            | Must be >5ms                    |

#### Example – Enable a 500 packet burst TX with a 10ms packet gap:

```
> radio_nxp mfgcmd 33 3 10
```

# 4.13 Enable/disable TX with duty cycle

Command to start a transmission with a duty cycle of ~27%:

```
> radio_nxp mfgcmd 35 <enable/disable>
```

#### Table 33. Command parameters

| Parameter      | Description                          |
|----------------|--------------------------------------|
| enable/disable | Enable or disable TX with duty cycle |
|                | 0 = disable                          |
|                | 1 = enable                           |

#### Example - Enable TX with duty cycle:

> radio\_nxp mfgcmd 35 1

#### Example – Disable TX with duty cycle:

> radio\_nxp mfgcmd 35 0

# 4.14 Examples of RF test mode command sequences

## 4.14.1 Command sequence for 802.15.4 TX

Continuous TX test with on channel 11 at 10 dBm.

| Table 34 | Continuous | TX test | command  | sequence |
|----------|------------|---------|----------|----------|
|          | Continuous | IV ICOI | commania | Sequence |

| Step | Operation                     | Command                                |
|------|-------------------------------|----------------------------------------|
| 1    | Initialize 802.15.4 interface | > ifconfig up                          |
| 2    | Enable RF test mode           | <pre>&gt; radio_nxp mfgcmd 1</pre>     |
| 3    | Set RF channel to channel 11  | <pre>&gt; radio_nxp mfgcmd 12 11</pre> |
| 4    | Set TX power to 10 dBm        | <pre>&gt; radio_nxp mfgcmd 16 10</pre> |
| 5    | Enable continuous TX          | <pre>&gt; radio_nxp mfgcmd 17 1</pre>  |
| 6    | Disable continuous TX         | > radio_nxp mfgcmd 17 0                |

## 4.14.2 Command sequence for 802.15.4 RX

RX test with on channel 11.

#### Table 35. Continuous RX test command sequence

| Step | Operation                     | Command                                |
|------|-------------------------------|----------------------------------------|
| 1    | Initialize 802.15.4 interface | > ifconfig up                          |
| 2    | Enable RF test mode           | <pre>&gt; radio_nxp mfgcmd 1</pre>     |
| 3    | Set RF channel to channel 11  | <pre>&gt; radio_nxp mfgcmd 12 11</pre> |
| 4    | Start RX test                 | <pre>&gt; radio_nxp mfgcmd 32</pre>    |
| 5    | Get RX test results           | <pre>&gt; radio_nxp mfgcmd 31</pre>    |

# AN14282

RF Test Mode on FreeRTOS

# **5** Abbreviations

| Table 36. Abbreviations |                        |  |
|-------------------------|------------------------|--|
| Abbreviation            | Definition             |  |
| CS                      | Carrier suppression    |  |
| CW                      | Carrier wave           |  |
| DUT                     | Device under test      |  |
| FW                      | Firmware               |  |
| HCI                     | Host command interface |  |
| RF                      | Radio frequency        |  |
| RX                      | Receive                |  |
| ТХ                      | Transmit               |  |
| UL-OFDMA                | Uplink OFDMA           |  |

# 6 References

- User manual UM11441: Getting Started with NXP-based Wireless Modules on i.MX Platforms Running FreeRTOS (<u>link</u>)
- [2] User manual UM11798: Getting Started with Wireless on RW61x Evaluation Board Running RTOS (link)
- [3] Webpage 88W8987: 2.4 GHz/5 GHz Dual-band 1x1 Wi-Fi<sup>®</sup> 5 (802.11ac) + Bluetooth<sup>®</sup> Solution (link)
- [4] Webpage IW416: 2.4 GHz/5 GHz Dual-band 1x1 Wi-Fi<sup>®</sup> 4 (802.11n) + Bluetooth<sup>®</sup> Solution (<u>link</u>)
- [5] Webpage IW611: 2.4 GHz/5 GHz Dual-band 1x1 Wi-Fi<sup>®</sup> 6 (802.11ax) + Bluetooth<sup>®</sup> Solution (link)
- [6] Webpage IW612: 2.4 GHz/5 GHz Dual-band 1x1 Wi-Fi<sup>®</sup> 6 (802.11ax) + Bluetooth<sup>®</sup> + 802.15.4 Tri-Radio Solution (<u>link</u>)
- [7] Webpage RW610: Wireless MCU with Integrated Radio: 1x1 Wi-Fi<sup>®</sup> 6 + Bluetooth<sup>®</sup> Low Energy Radios (link)
- [8] Webpage RW612: Wireless MCU with Integrated Tri-radio: 1x1 Wi-Fi<sup>®</sup> 6 + Bluetooth<sup>®</sup> Low Energy / 802.15.4 (<u>link</u>)

# 7 Note about the source code in the document

The example code shown in this document has the following copyright and BSD-3-Clause license:

Copyright 2025 NXP Redistribution and use in source and binary forms, with or without modification, are permitted provided that the following conditions are met:

- 1. Redistributions of source code must retain the above copyright notice, this list of conditions and the following disclaimer.
- 2. Redistributions in binary form must reproduce the above copyright notice, this list of conditions and the following disclaimer in the documentation and/or other materials must be provided with the distribution.
- 3. Neither the name of the copyright holder nor the names of its contributors may be used to endorse or promote products derived from this software without specific prior written permission.

THIS SOFTWARE IS PROVIDED BY THE COPYRIGHT HOLDERS AND CONTRIBUTORS "AS IS" AND ANY EXPRESS OR IMPLIED WARRANTIES, INCLUDING, BUT NOT LIMITED TO, THE IMPLIED WARRANTIES OF MERCHANTABILITY AND FITNESS FOR A PARTICULAR PURPOSE ARE DISCLAIMED. IN NO EVENT SHALL THE COPYRIGHT HOLDER OR CONTRIBUTORS BE LIABLE FOR ANY DIRECT, INDIRECT, INCIDENTAL, SPECIAL, EXEMPLARY, OR CONSEQUENTIAL DAMAGES (INCLUDING, BUT NOT LIMITED TO, PROCUREMENT OF SUBSTITUTE GOODS OR SERVICES; LOSS OF USE, DATA, OR PROFITS; OR BUSINESS INTERRUPTION) HOWEVER CAUSED AND ON ANY THEORY OF LIABILITY, WHETHER IN CONTRACT, STRICT LIABILITY, OR TORT (INCLUDING NEGLIGENCE OR OTHERWISE) ARISING IN ANY WAY OUT OF THE USE OF THIS SOFTWARE, EVEN IF ADVISED OF THE POSSIBILITY OF SUCH DAMAGE.

AN14282

# 8 Revision history

| Document ID   | Release date    | Description     |
|---------------|-----------------|-----------------|
| AN14282 v.1.0 | 7 February 2025 | Initial version |

# AN14282

### **RF Test Mode on FreeRTOS**

# Legal information

# Definitions

**Draft** — A draft status on a document indicates that the content is still under internal review and subject to formal approval, which may result in modifications or additions. NXP Semiconductors does not give any representations or warranties as to the accuracy or completeness of information included in a draft version of a document and shall have no liability for the consequences of use of such information.

# Disclaimers

Limited warranty and liability — Information in this document is believed to be accurate and reliable. However, NXP Semiconductors does not give any representations or warranties, expressed or implied, as to the accuracy or completeness of such information and shall have no liability for the consequences of use of such information. NXP Semiconductors takes no responsibility for the content in this document if provided by an information source outside of NXP Semiconductors.

In no event shall NXP Semiconductors be liable for any indirect, incidental, punitive, special or consequential damages (including - without limitation lost profits, lost savings, business interruption, costs related to the removal or replacement of any products or rework charges) whether or not such damages are based on tort (including negligence), warranty, breach of contract or any other legal theory.

Notwithstanding any damages that customer might incur for any reason whatsoever, NXP Semiconductors' aggregate and cumulative liability towards customer for the products described herein shall be limited in accordance with the Terms and conditions of commercial sale of NXP Semiconductors.

**Right to make changes** — NXP Semiconductors reserves the right to make changes to information published in this document, including without limitation specifications and product descriptions, at any time and without notice. This document supersedes and replaces all information supplied prior to the publication hereof.

Suitability for use — NXP Semiconductors products are not designed, authorized or warranted to be suitable for use in life support, life-critical or safety-critical systems or equipment, nor in applications where failure or malfunction of an NXP Semiconductors product can reasonably be expected to result in personal injury, death or severe property or environmental damage. NXP Semiconductors and its suppliers accept no liability for inclusion and/or use of NXP Semiconductors products in such equipment or applications and therefore such inclusion and/or use is at the customer's own risk.

**Applications** — Applications that are described herein for any of these products are for illustrative purposes only. NXP Semiconductors makes no representation or warranty that such applications will be suitable for the specified use without further testing or modification.

Customers are responsible for the design and operation of their applications and products using NXP Semiconductors products, and NXP Semiconductors accepts no liability for any assistance with applications or customer product design. It is customer's sole responsibility to determine whether the NXP Semiconductors product is suitable and fit for the customer's applications and products planned, as well as for the planned application and use of customer's third party customer(s). Customers should provide appropriate design and operating safeguards to minimize the risks associated with their applications and products.

NXP Semiconductors does not accept any liability related to any default, damage, costs or problem which is based on any weakness or default in the customer's applications or products, or the application or use by customer's third party customer(s). Customer is responsible for doing all necessary testing for the customer's applications and products using NXP Semiconductors products in order to avoid a default of the applications and the products or of the application or use by customer's third party customer(s). NXP does not accept any liability in this respect.

Terms and conditions of commercial sale — NXP Semiconductors products are sold subject to the general terms and conditions of commercial sale, as published at https://www.nxp.com/profile/terms, unless otherwise agreed in a valid written individual agreement. In case an individual agreement is concluded only the terms and conditions of the respective agreement shall apply. NXP Semiconductors hereby expressly objects to applying the customer's general terms and conditions with regard to the purchase of NXP Semiconductors products by customer.

**Export control** — This document as well as the item(s) described herein may be subject to export control regulations. Export might require a prior authorization from competent authorities.

Suitability for use in non-automotive qualified products — Unless this document expressly states that this specific NXP Semiconductors product is automotive qualified, the product is not suitable for automotive use. It is neither qualified nor tested in accordance with automotive testing or application requirements. NXP Semiconductors accepts no liability for inclusion and/or use of non-automotive qualified products in automotive equipment or applications.

In the event that customer uses the product for design-in and use in automotive applications to automotive specifications and standards, customer (a) shall use the product without NXP Semiconductors' warranty of the product for such automotive applications, use and specifications, and (b) whenever customer uses the product for automotive applications beyond NXP Semiconductors' specifications such use shall be solely at customer's own risk, and (c) customer fully indemnifies NXP Semiconductors for any liability, damages or failed product claims resulting from customer design and use of the product for automotive applications beyond NXP Semiconductors' standard warranty and NXP Semiconductors' product specifications.

**HTML publications** — An HTML version, if available, of this document is provided as a courtesy. Definitive information is contained in the applicable document in PDF format. If there is a discrepancy between the HTML document and the PDF document, the PDF document has priority.

**Translations** — A non-English (translated) version of a document, including the legal information in that document, is for reference only. The English version shall prevail in case of any discrepancy between the translated and English versions.

Security — Customer understands that all NXP products may be subject to unidentified vulnerabilities or may support established security standards or specifications with known limitations. Customer is responsible for the design and operation of its applications and products throughout their lifecycles to reduce the effect of these vulnerabilities on customer's applications and products. Customer's responsibility also extends to other open and/or proprietary technologies supported by NXP products for use in customer's applications. NXP accepts no liability for any vulnerability. Customer should regularly check security updates from NXP and follow up appropriately. Customer shall select products with security features that best meet rules, regulations, and standards of the intended application and make the ultimate design decisions regarding its products and is solely responsible for compliance with all legal, regulatory, and security related requirements concerning its products, regardless of any information or support that may be provided by NXP.

NXP has a Product Security Incident Response Team (PSIRT) (reachable at <u>PSIRT@nxp.com</u>) that manages the investigation, reporting, and solution release to security vulnerabilities of NXP products.

 $\ensuremath{\mathsf{NXP}}\xspace$  B.V. — NXP B.V. is not an operating company and it does not distribute or sell products.

# Trademarks

Notice: All referenced brands, product names, service names, and trademarks are the property of their respective owners. **NXP** — wordmark and logo are trademarks of NXP B.V.

# AN14282

## **RF Test Mode on FreeRTOS**

Amazon Web Services, AWS, the Powered by AWS logo, and FreeRTOS — are trademarks of Amazon.com, Inc. or its affiliates.

**Bluetooth** — the Bluetooth wordmark and logos are registered trademarks owned by Bluetooth SIG, Inc. and any use of such marks by NXP Semiconductors is under license.

# **Tables**

| Tab. 1.  | Command parameters                       |  |
|----------|------------------------------------------|--|
| Tab. 2.  | Command parameters4                      |  |
| Tab. 3.  | Command parameters5                      |  |
| Tab. 4.  | Command parameters6                      |  |
| Tab. 5.  | Command parameters8                      |  |
| Tab. 6.  | Command parameters8                      |  |
| Tab. 7.  | Command parameters9                      |  |
| Tab. 8.  | Command parameters10                     |  |
| Tab. 9.  | Command parameters11                     |  |
| Tab. 10. | 802.11n/a/g/b data rate index13          |  |
| Tab. 11. | 802.11ac/802.11ax data rate index14      |  |
| Tab. 12. | Command parameters17                     |  |
| Tab. 13. | Steps for HE-trigger frame generation on |  |
|          | the golden unit                          |  |
| Tab. 14. | Command parameters19                     |  |
| Tab. 15. | Steps for HE-trigger response frame      |  |
|          | generation on the DUT19                  |  |
| Tab. 16. | Steps for standalone UL-OFDMA test       |  |
| Tab. 17. | Command sequence using TX_continuous     |  |
|          | for 2.4 GHz TX22                         |  |
| Tab. 18. | Command sequence for 5 GHz RX23          |  |

| Tab. 19. | Command parameters                     | 25 |
|----------|----------------------------------------|----|
| Tab. 20. | Command parameters                     | 27 |
| Tab. 21. | Command parameters                     | 29 |
| Tab. 22. | Command parameters                     | 30 |
| Tab. 23. | Command parameters                     | 31 |
| Tab. 24. | Command sequence for Bluetooth Classic |    |
|          | ТХ                                     | 32 |
| Tab. 25. | Command sequence for Bluetooth Classic |    |
|          | RX                                     | 32 |
| Tab. 26. | Command sequence for Bluetooth LE TX   | 33 |
| Tab. 27. | Command sequence for Bluetooth LE RX   | 33 |
| Tab. 28. | Command parameters                     | 34 |
| Tab. 29. | Command parameters                     | 35 |
| Tab. 30. | Command parameters                     | 35 |
| Tab. 31. | Command parameters                     | 36 |
| Tab. 32. | Command parameters                     | 37 |
| Tab. 33. | Command parameters                     | 37 |
| Tab. 34. | Continuous TX test command sequence    | 38 |
| Tab. 35. | Continuous RX test command sequence    | 38 |
| Tab. 36. | Abbreviations                          | 39 |
| Tab. 37. | Revision history                       | 42 |

# Figures

| Fig. 1. | Uplink OFDMA test setup            | 16 |
|---------|------------------------------------|----|
| Fig. 2. | RU index values for 20 MHz channel |    |
|         | bandwidth                          | 21 |

| Fig. 3. | RU index values for 40 MHz channel |    |
|---------|------------------------------------|----|
| C C     | bandwidth                          | 21 |
| Fig. 4. | RU index values for 80 MHz channel |    |
| -       | bandwidth                          |    |

# AN14282

**RF Test Mode on FreeRTOS** 

# Contents

| 1                      | Introduction2                               |
|------------------------|---------------------------------------------|
| 1.1                    | Supported devices 2                         |
| 2                      | RF test mode for Wi-Fi3                     |
| 2.1                    | Enable RF test mode 3                       |
| 2.2                    | Set/get RF frequency band                   |
| 2.3                    | Set/get the RF channel 4                    |
| 2.4                    | Set/get the channel bandwidth5              |
| 2.5                    | Set/get the radio mode                      |
| 2.6                    | Display and clear the received Wi-Fi packet |
|                        | count                                       |
| 2.7                    | Set/get the antenna configuration8          |
| 2.8                    | Set TX power                                |
| 2.9                    | Set Wi-Fi transmitter in continuous carrier |
|                        | wave (CW) mode                              |
| 2.10                   | Transmit 802 11 packets 11                  |
| 2.11                   | Data rates 13                               |
| 2 12                   | Testing 802 11ax uplink-OFDMA transmit 16   |
| 2 12 1                 | Test setun 16                               |
| 2 12 2                 | Configure the golden unit and DUT for UI -  |
|                        | OFDMA transmission                          |
| 2.12.3                 | Testing standalone UI -OFDMA 20             |
| 2.12.4                 | UI -OFDMA RU index 21                       |
| 2.13                   | Examples of RF test mode command            |
|                        | sequences                                   |
| 2.13.1                 | Command sequence for 2.4 GHz TX             |
| 2 13 2                 | Command sequence for 5 GHz RX 23            |
| 3                      | RF test mode for Bluetooth 24               |
| 31                     | Initialize the Bluetooth interface 24       |
| 3.2                    | RE test mode for Bluetooth BDR/EDR 25       |
| 321                    | Enable Bluetooth BDR/EDR TX test 25         |
| 322                    | Enable Bluetooth BDR/EDR RX test 27         |
| 3.3                    | RE test mode for Bluetooth LE 29            |
| 331                    | Set Bluetooth LE TX power 29                |
| 332                    | Enable Bluetooth I E TX Test 30             |
| 333                    | Enable Bluetooth LE RX test                 |
| 34                     | Examples of RE test mode command            |
| 0.4                    | sequences 32                                |
| 341                    | Command sequence for Bluetooth Classic      |
| 0.1.1                  | TX 32                                       |
| 342                    | Command sequence for Bluetooth Classic      |
| 0.1.2                  | RX 32                                       |
| 343                    | Command sequence for Bluetooth LE TX 33     |
| 344                    | Command sequence for Bluetooth LE RX 33     |
| <b>4</b>               | RE test mode for 802 15 4 34                |
| ч<br>41                | Initialize the 802 15 4 interface 34        |
| 4.1                    | Enable/disable 802 15 4 RE test mode 34     |
| 4.3                    | Set the channel 34                          |
| <del>т</del> .5<br>Л Л | Cet the channel 34                          |
| т. <del>ч</del><br>15  | Set TY nower 25                             |
| <del>т</del> .5<br>16  | Cet TX power 25                             |
| +.0<br>17              | Set TX navload size 25                      |
| +./<br>/ 8             | Get TX payload size                         |
| 4.0<br>1 0             | Start DV tast                               |
| 4.9                    | Start RA lest                               |

| 4.10   | Get RX test results               |    |
|--------|-----------------------------------|----|
| 4.11   | Enable/disable TX continuous      |    |
| 4.12   | Start burst TX test               |    |
| 4.13   | Enable/disable TX with duty cycle |    |
| 4.14   | Examples of RF test mode command  |    |
|        | sequences                         |    |
| 4.14.1 | Command sequence for 802.15.4 TX  |    |
| 4.14.2 | Command sequence for 802.15.4 RX  | 38 |
| 5      | Abbreviations                     | 39 |
| 6      | References                        | 40 |
| 7      | Note about the source code in the |    |
|        | document                          | 41 |
| 8      | Revision history                  | 42 |
|        | Legal information                 | 43 |
|        | -                                 |    |

Please be aware that important notices concerning this document and the product(s) described herein, have been included in section 'Legal information'.

#### © 2025 NXP B.V.

#### All rights reserved.

For more information, please visit: https://www.nxp.com

Document feedback Date of release: 7 February 2025 Document identifier: AN14282